Para acceder a la plataforma e-Learning de gestiona y registrarte al curso tienes que visitar el siguiente enlace: <u>https://dptogestiona.sedelectronica.es/info.0</u>

Ya dentro en la página en la siguiente foto esta resaltado en verde donde hay que pinchar con el ratón para poder acceder a registro de la plataforma de formación de gestiona.

| 👻 🛦 Peticores -ADA x 🔺 🛦 Oxfematores -ADA x 🖡 🛦 Sase de concorriente -ADA x 👘 Secto Bestiónica de USPUBLICo x 🔹 🚳 Academia eshubico x 1 + | - 0 X |
|----------------------------------------------------------------------------------------------------|-------|
| ← → O Q the dptogettoma.sedelectronica.ex/info.0                                                                                          | A 🛔 : |
| BE   🔘 Internet del Ayutha 🦚 estrubles Gestiones                                                                                          |       |
| DECE ELECTRÓNICA                                                                                                    |       |
| 22 de enero 2025, 08 22 55                                                                                                    |       |
| Certificación "Administración avanzada de Gestiona."                                                                                      |       |
| Certificación "Gestiona Analiza" Cursos y planes de aprendizaje                                                                           |       |

Te mandara a otra página y en la siguiente página tienes que darle a botón de "Iniciar tramitación electrónica".

|                                                                                                    | Weinincale                 |  |
|----------------------------------------------------------------------------------------------------|----------------------------|--|
| Inicio Trámites Mi carpeta V Servicios en línea V Cita previa Información general V                                                                            | ES 🗸                       |  |
| Inicio > Inámites > Inscripción en la plataforma e-Learning (Academia de formación esPublico)                                                                  | 22 de enero 2025, 08:31:44 |  |
| Inscripción en la plataforma e-Learning (Academia de formació                                                                                                  | on esPublico)              |  |
| Iniciar tramitación electrónica                                                                                                    |                            |  |
|                                                                                                    |                            |  |
| Descripción<br>La inscrinción será unipersonal anortando los datos que requiere el formulario. Una vez procesada la solicitud se le dará de                    |                            |  |
| alta en la plataforma de formación, haciendo llegar un correo con las credenciales para acceder.                                                               |                            |  |
| Toda vez dado de alta en la plataforma, el alumno podrá inscribirse en los cursos y planes de aprendizaje que considere, sien                                  | do                         |  |
| la inscripción inmediata, el plazo para finalizarlos varía en función del curso o plan de aprendizaje, y empezará contar desde e<br>momento de la inscripción. | d ()                       |  |
| Requisitos                                                                                                    |                            |  |
| El alumno a inscribir debe ser usuario de Gestiona, remitido el formulario, se comprobará en el proceso de inscripción en la<br>plataforma de formación.       |                            |  |
| Plazo de presentación                                                                                                    |                            |  |
| Continuo                                                                                                    |                            |  |
| Efecto del Silencio                                                                                                    |                            |  |
|                                                                                                    |                            |  |

Después hay que rellenar un formulario para que te envíen un correo con una contraseña de un solo uso. Puede tardar un poco en que llegue ese correo también es posible que lo hayas recibido en la bandeja de SPAM (Correo no deseado).

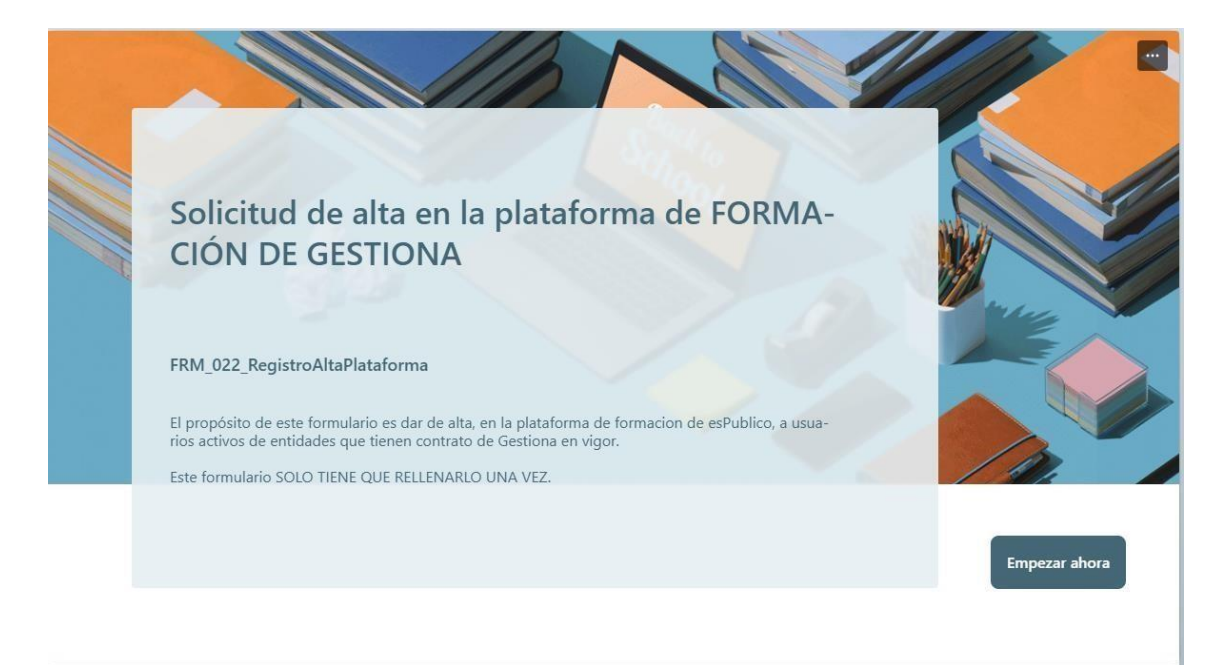

En la pregunta 5 del formulario hay que poner el código de la entidad donde trabajas en este caso sería el del ayuntamiento de Rota el código es este "APL00000154".

Si no ha llegado el correo para acceder a la plataforma de gestiona puedes restablecer la contraseña para poder entrar en esta. <u>https://espublico.docebosaas.com/learn</u>

Ahí va a salir una ventana en la que poder introducir usuario y contraseña,

Usuario vuestro DNI con letra, todo junto. Restablecer contraseña, pincha ahí, os llegará un correo con un enlace de formación gestiona tal cual. Ahí podéis cambiar la contraseña sin problemas.

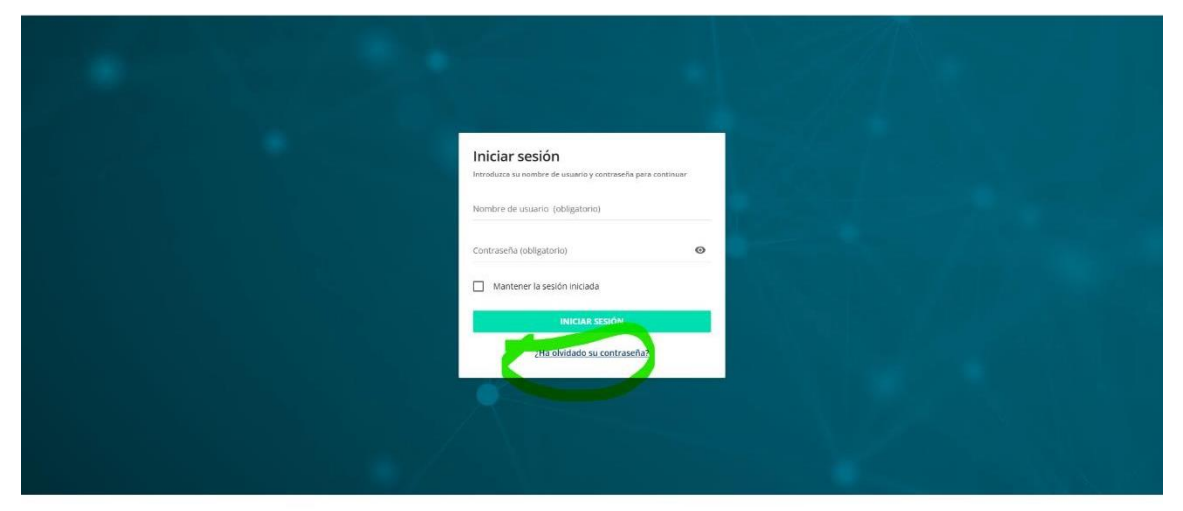

Si no ha llegado el correo o tienes otro problema para poder acceder a la formación de gestiona hay un número de teléfono en el que pueden ayudarte a completar el registro (<u>976 300 110</u>).